# V-4408D EIGHT-CHANNEL NVR User Guide

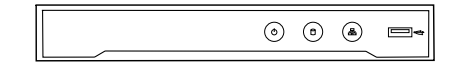

#### DESCRIPTION

#### **Overview**

The Video V-4408D Eight-Channel NVR that gives users a more powerful security tool to monitor cameras connected to their systems.

#### Storage

The V-4408D provides 2 TB of storage for continuous local recording.

#### Compatibility

The NVR supports all ONVIF 2.4-compatible cameras and can be used with the Virtual Keypad™ App or VirtualKeypad.com.

The V-4408D can also be monitored from any display with an HDMI input or with an Apple TV (Virtual Keypad<sup>™</sup> App required).

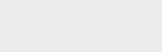

## QUICK SETTINGS TOOLBAR

The availability of the following options depends on the compatibility of the camera connected to the NVR.

The Quick Settings Toolbar displays in Live View when you select a channel.

- Manual Record Toggle recording on or off manually.
- **Instant Playback** Play video from a specific channel that was recorded in the past five minutes.
- ()) Toggle Audio Press the icon to toggle audio on or off.
- PTZ (Pan, Tilt, Zoom) Control Set the pan, tilt, and zoom of compatible cameras.
- Digital Zoom Select an area and zoom it to full screen.
- Image Settings Adjust the camera's image settings like brightness, contrast, saturation, and hue.
- Live View Strategy Choose the video quality and performance when viewing a live video stream.
  - *Real-time*: Video quality and performance are determined by individual camera settings.
  - *Balance*: Chooses video quality balanced with performance (medium file size).
  - *Fluency*: Chooses best performance by streaming with lowest video quality (smallest file size).
- **Close** Exit the current channel and return to the Live View.

### PLAYBACK CONTROL TOOLBAR

The Playback Control Toolbar displays when you open a channel.

- 🗱 Scale Timeline Scale the timeline up or down.
- Clip Set a starting or ending clip point.
- Add Default Tag Add a tag with a preset name to the video.
- Add Custom Tag Add a tag with a custom name to the video.
- Settings Open file management settings.
- A Digital Zoom Select an area and zoom it to full screen.
- **♦ Reverse Play/Play** Start playback in reverse or forward.
- **Stop** Completely stop playback.
- **Pause** Temporarily pause playback.
- **Skip back/Forward 30 Seconds** Skip back or forward in the timeline.
- Slow Down Slow down playback.
- ▶ **Speed Up** Speed up playback.
- Go to Previous Day Go to the previous day of recording.
- **Bo to Next Day** Go to the next day of recording.

# PLAYBACK

#### Instant

Play video recorded in the past five minutes. Channel switch is supported. Select a channel, then go to the Quick Settings Toolbar and select la Instant Playback.

#### Normal

#### By Channel

In Live View, right-click a channel and select **Playback**. In multi-camera view, the video from the uppermost left camera plays first.

#### By Time

Play video files recorded during a specified timeframe. Multi-channel simultaneous playback and channel switch are supported.

- 1. Right-click a channel and select **Playback**.
- 2. Select a camera from the device list.
- 3. Double-click dates on the calendar to select them.
- 4. Use the playback controls to watch the video.

# **EXPORT VIDEO**

#### Manage Backup Storage Devices

When exporting videos, the current device is shown in **Device Name**. To create a new folder on the device, select **New Folder**. To format the storage device and delete all the data it contains, select **Format**.

#### Quick Export

- 1. Right-click the screen and select **Menu**.
- 2. Select Export.
- 3. Select the videos that you want to export, then press **Quick Export**.
- 4. Select the format of the videos to be exported, then select the device where you want to save them.
- 5. Press **Export**. When the videos have exported, the dialog displays **Export finished**. Press **OK** to return to the export window.

#### Back Up with Search

- 1. Right-click the screen and select Menu.
- 2. Select Export.
- 3. Open either the **Normal** or **Event** tab.
- 4. Choose your parameters, then press Search.
- 5. Select the storage device where you want to save the videos.
- 6. Select the videos that you want to back up, then press **Export**.

#### Back Up Video Clips or Snapshots

- 1. Right-click a channel and select **Playback**.
- 2. Create a video clip or capture a snapshot.
  - Create a Clip: Press & Clip, play the video, then press & Clip again to finish
  - Create a Snapshot: Press 🐻 Snapshot.
- 3. Click 🖗 Settings.
- 4. In Video Clips, select the clips that you want to export, then press Export.

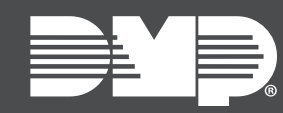

**LT-1877 22151** © 2022

#### INTRUSION • FIRE • ACCESS • NETWORKS

2500 North Partnership Boulevard Springfield, Missouri 65803-8877 800.641.4282 | DMP.com